# 在WAP131和WAP371上配置802.1X請求方設定

# 目標

IEEE 802.1X身份驗證使WAP裝置能夠訪問安全的有線網路。您可以將WAP裝置啟用為有線 網路上的802.1X請求方(客戶端)。可以配置加密的使用者名稱和密碼以允許WAP裝置使用 802.1X進行身份驗證。

在使用基於IEEE 802.1X埠的網路訪問控制的網路上,請求方無法訪問該網路,直到802.1X驗 證方授予訪問許可權。如果您的網路使用802.1X,您必須在WAP裝置上設定802.1X驗證資訊 ,以便它能將其提供給驗證器。

本文檔的目的是向您展示如何在WAP131和WAP371上配置802.1X Supplicant設定。

# 適用裝置

·WAP131

·WAP371

# 軟體版本

·v1.0.0.39(WAP131)

·v1.2.0.2(WAP371)

# 配置802.1X請求方設定

步驟1.登入到Web配置實用程式並選擇System Security > 802.1X Supplicant。802.1X Supplicant頁面開啟。

| 802.1X Supplicant            |                                                  |                            |
|------------------------------|--------------------------------------------------|----------------------------|
| Supplicant Configuration     |                                                  |                            |
| Administrative Mode:         | Enable                                           |                            |
| EAP Method:                  | MD5 💌                                            |                            |
| Username:                    |                                                  | (Range: 1 - 64 Characters) |
| Password:                    |                                                  | (Range: 1 - 64 Characters) |
| Certificate File Status      | Refresh                                          |                            |
| Certificate File Present:    | No                                               |                            |
| Certificate Expiration Date: | Not present                                      |                            |
| Browse to the location whe   | re your certificate file is stored and click the | "Upload" button.           |
| Certificate File Upload      |                                                  |                            |
| Transfer Method:             | <ul> <li>HTTP</li> <li>TFTP</li> </ul>           |                            |
| Filename:                    | Browse No file selected.                         |                            |
| Upload                       |                                                  |                            |
| Save                         |                                                  |                            |

## 請求方配置

步驟1.導航到*Supplicant Configuration區*域。在*Administrative Mode*欄位中,勾選**Enable**覈取 方塊以啟用802.1X請求方功能。

| Supplicant Configuration |        |                            |
|--------------------------|--------|----------------------------|
| Administrative Mode:     | Enable |                            |
| EAP Method:              | MD5    |                            |
| Username:                |        | (Range: 1 - 64 Characters) |
| Password:                |        | (Range: 1 - 64 Characters) |

步驟2.在*EAP Method*下拉選單中,選擇用於加密使用者名稱和密碼的演算法。EAP代表可擴展身份驗證協定,並用作加密演算法的基礎。

| Supplicant Configuration |             |                                |
|--------------------------|-------------|--------------------------------|
| Administrative Mode:     | Enable      |                                |
| EAP Method:              | MD5         |                                |
| Username:                | MD5<br>PEAP | (Range: 1 - 64 Characters)     |
| Password:                |             | <br>(Range: 1 - 64 Characters) |

可用選項包括:

·MD5 - MD5消息摘要演算法利用雜湊函式來提供基本的安全性。不建議使用此演算法,因為 其他兩個具有更高的安全性。

·PEAP - PEAP代表受保護的可擴展身份驗證協定。它封裝了EAP,通過使用TLS隧道傳輸資料,可提供比MD5更高的安全性。

·TLS — TLS代表傳輸層安全性,是提供高安全性的開放標準。

步驟3.在Username欄位中,輸入WAP裝置在回應802.1X驗證器要求時將使用的使用者名稱。 使用者名稱長度必須為1到64個字元,並且可以包含字母數字字元和特殊字元。

| Supplicant Configuration |           |                            |
|--------------------------|-----------|----------------------------|
| Administrative Mode:     | Enable    |                            |
| EAP Method:              | MD5       |                            |
| Username:                | username1 | (Range: 1 - 64 Characters) |
| Password:                |           | (Range: 1 - 64 Characters) |

步驟4.在*密碼*欄位中,輸入WAP裝置在回應802.1X驗證器要求時將使用的密碼。使用者名稱 長度必須為1到64個字元,並且可以包含字母數字字元和特殊字元。

| Supplicant Configuration |           |                            |
|--------------------------|-----------|----------------------------|
| Administrative Mode:     | Enable    |                            |
| EAP Method:              | MD5       |                            |
| Username:                | username1 | (Range: 1 - 64 Characters) |
| Password:                |           | (Range: 1 - 64 Characters) |

步驟5.按一下Save。

| Supplicant Configuration                                                                    | 1                                   |                            |  |
|---------------------------------------------------------------------------------------------|-------------------------------------|----------------------------|--|
| Administrative Mode:                                                                        | Enable                              |                            |  |
| EAP Method:                                                                                 | MD5 💌                               |                            |  |
| Username:                                                                                   | username1                           | (Range: 1 - 64 Characters) |  |
| Password:                                                                                   | •••••                               | (Range: 1 - 64 Characters) |  |
| Certificate File Status                                                                     | Refresh                             |                            |  |
| Certificate File Present:                                                                   | No                                  |                            |  |
| Certificate Expiration Date                                                                 | Not present                         |                            |  |
| Browse to the location where your certificate file is stored and click the "Upload" button. |                                     |                            |  |
| Certificate File Upload                                                                     |                                     |                            |  |
| Transfer Method:                                                                            | <ul><li>HTTP</li><li>TFTP</li></ul> |                            |  |
| Filename:                                                                                   | Browse No file selected.            |                            |  |
| Upload                                                                                      |                                     |                            |  |
| Save                                                                                        |                                     |                            |  |

## 證書檔案狀態

步驟1。導覽至*Certificate File Status*區域。此區域顯示WAP裝置上是否存在HTTP SSL證書 檔案。如果憑證存在,*Certificate File Present*欄位會顯示「Yes」;預設值為「No」。如果 存在證書,則會顯示*證書到期日*;否則,預設值為「Not present」。

| Certificate File Status      |             | Refresh |
|------------------------------|-------------|---------|
| Certificate File Present:    | No          |         |
| Certificate Expiration Date: | Not present |         |

步驟2。若要顯示最新資訊,請按一下Refresh按鈕以取得最新的憑證資訊。

|                          | Refresh                         |
|--------------------------|---------------------------------|
| Yes                      |                                 |
| Aug 22 16:41:51 2018 GMT |                                 |
|                          | Yes<br>Aug 22 16:41:51 2018 GMT |

### 憑證檔案上傳

o

步驟1.導覽至*Certificate File Upload*區域將HTTP SSL憑證上傳到WAP裝置。在「*Transfer Method*」欄位中,選擇「HTTP」或「TFTP」單選按鈕,以選擇要用來上傳憑證的通訊協定

| Browse to the location where your certificate file is stored and click the "Upload" button.<br>To upload from a TFTP server, click the TFTP radio button and enter the TFTP server information. |                                     |  |
|----------------------------------------------------------------------------------------------------|-------------------------------------|--|
| Certificate File Upload                                                                                                    |                                     |  |
| Transfer Method:                                                                                                    | <ul><li>HTTP</li><li>TFTP</li></ul> |  |
| Filename:                                                                                                    | Browse No file selected.            |  |
| Upload                                                                                                    |                                     |  |

步驟2.如果選擇**TFTP**,請繼續步驟3。如果選擇**HTTP**,請按一下**Browse...**按鈕在PC上查詢證 書檔案。跳至<u>步驟5</u>。

Browse to the location where your certificate file is stored and click the "Upload" button. To upload from a TFTP server, click the TFTP radio button and enter the TFTP server information.

| Certificate File Upload |                                     |
|-------------------------|-------------------------------------|
| Transfer Method:        | <ul><li>HTTP</li><li>TFTP</li></ul> |
| Filename:               | Browse No file selected.            |
| Upload                  |                                     |
|                         |                                     |

步驟3.如果您在Transfer Method欄位中選擇了TFTP,請在Filename欄位中輸入憑證的名稱。

Browse to the location where your certificate file is stored and click the "Upload" button. To upload from a TFTP server, click the TFTP radio button and enter the TFTP server information.

| Certificate File Upload   |                                     |                             |
|---------------------------|-------------------------------------|-----------------------------|
| Transfer Method:          | <ul><li>HTTP</li><li>TFTP</li></ul> |                             |
| Filename:                 | certificate.pem                     | (Range: 1 - 256 Characters) |
| TFTP Server IPv4 Address: |                                     | (xxx.xxx.xxx.xxx)           |
| Upload                    |                                     |                             |

#### 附註:檔案必須以.pem結尾。

#### 步驟4.在「TFTP Server IPv4 Address」欄位中輸入TFTP伺服器的IP地址。

Browse to the location where your certificate file is stored and click the "Upload" button. To upload from a TFTP server, click the TFTP radio button and enter the TFTP server information.

| Certificate File Upload   |                                     |                             |
|---------------------------|-------------------------------------|-----------------------------|
| Transfer Method:          | <ul><li>HTTP</li><li>TFTP</li></ul> |                             |
| Filename:                 | certificate.pem                     | (Range: 1 - 256 Characters) |
| TFTP Server IPv4 Address: | 192.168.1.100                       | (XXX.XXX.XXX.XXX)           |
| Upload                    |                                     |                             |

#### <u>步驟5</u>.按一下Upload。

Browse to the location where your certificate file is stored and click the "Upload" button. To upload from a TFTP server, click the TFTP radio button and enter the TFTP server information.

| Certificate File Upload   |                                     |                             |
|---------------------------|-------------------------------------|-----------------------------|
| Transfer Method:          | <ul><li>HTTP</li><li>TFTP</li></ul> |                             |
| Filename:                 | certificate.pem                     | (Range: 1 - 256 Characters) |
| TFTP Server IPv4 Address: | 192.168.1.100                       | (xxx.xxx.xxx.xxx)           |
| Upload                    |                                     |                             |

步驟6.出現確認視窗。按一下「OK」開始上傳。

| Confirm |                                               |
|---------|-----------------------------------------------|
|         | Device is uploading the certificate file now. |
|         | OK Cancel                                     |

步驟7.按一下**「Save**」。